## Self Service: Mobile Phone Update

## Purpose:

This job aid will help you update the mobile phone field in Core-CT.

## Steps

1. From the Core-CT home page, navigate to *Main Menu> Self Service> Personal Information> Phone Numbers* 

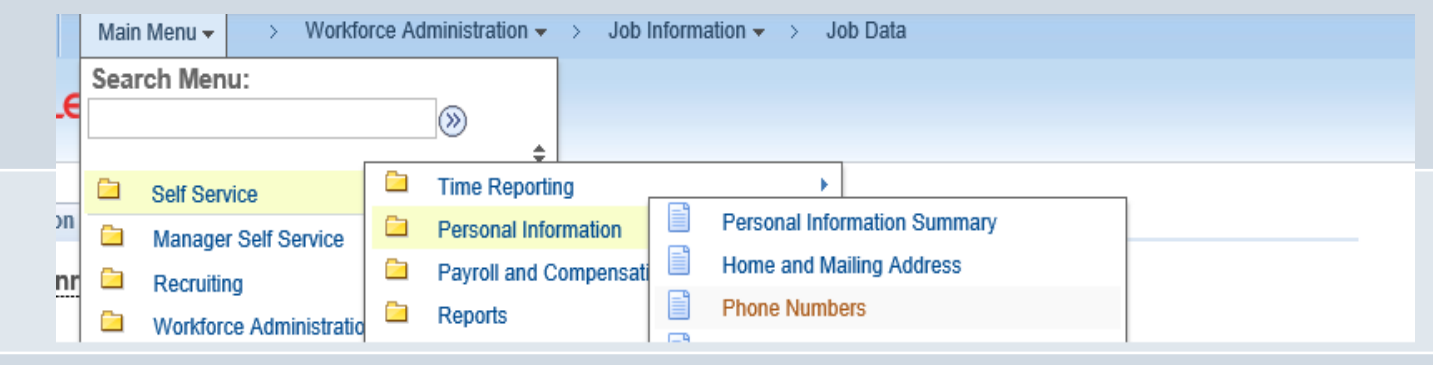

The current phone numbers you have listed are displayed.

- 2. Click the "Add Phone Number" button to add a new row.
- 3. Select "Mobile" in the Phone Type drop down.
- 4. Enter your mobile phone number in the "Telephone" text box.

5. Click the "Preferred" box to make sure this number is used for communications. *Notes*: 1. Employees can change phone numbers except for those with a Phone Type of Business.

2. Employees should not change any other personal information in Core-CT at this time.

| Phone Nu       | Imbers       |           |           |        |
|----------------|--------------|-----------|-----------|--------|
|                |              |           |           |        |
| Enter your pho | one numbers. |           |           |        |
| Phone Type     | Telephone    | Extension | Preferred | Delete |
| Business 2     | 860/7        |           |           | Û      |
| Home           | 860/74041030 |           |           | Û      |
| Mobile         |              |           |           | Û      |
| Add Pho        | ne Number    |           |           |        |